## How to Edit Your Registration Selections

- \* Go to the AAPT website: <u>aapt.org</u> to the upper right hand side of the screen and select "Sign In"
- \* Select "View and Edit Account Information."
- \* On the next screen, enter your I.D. number and password
- \* On the next screen at the bottom, select "View Other Registrations."
- \* On the next screen, select the meeting that is highlighted (2015 AAPT Winter Meeting...)
- \* Click on that link and proceed to change your registration

\* For changes to your registration type or special events, click on the "Add/Remove Functions" button. To add or remove workshops, click on the "Change Selected Sessions" button